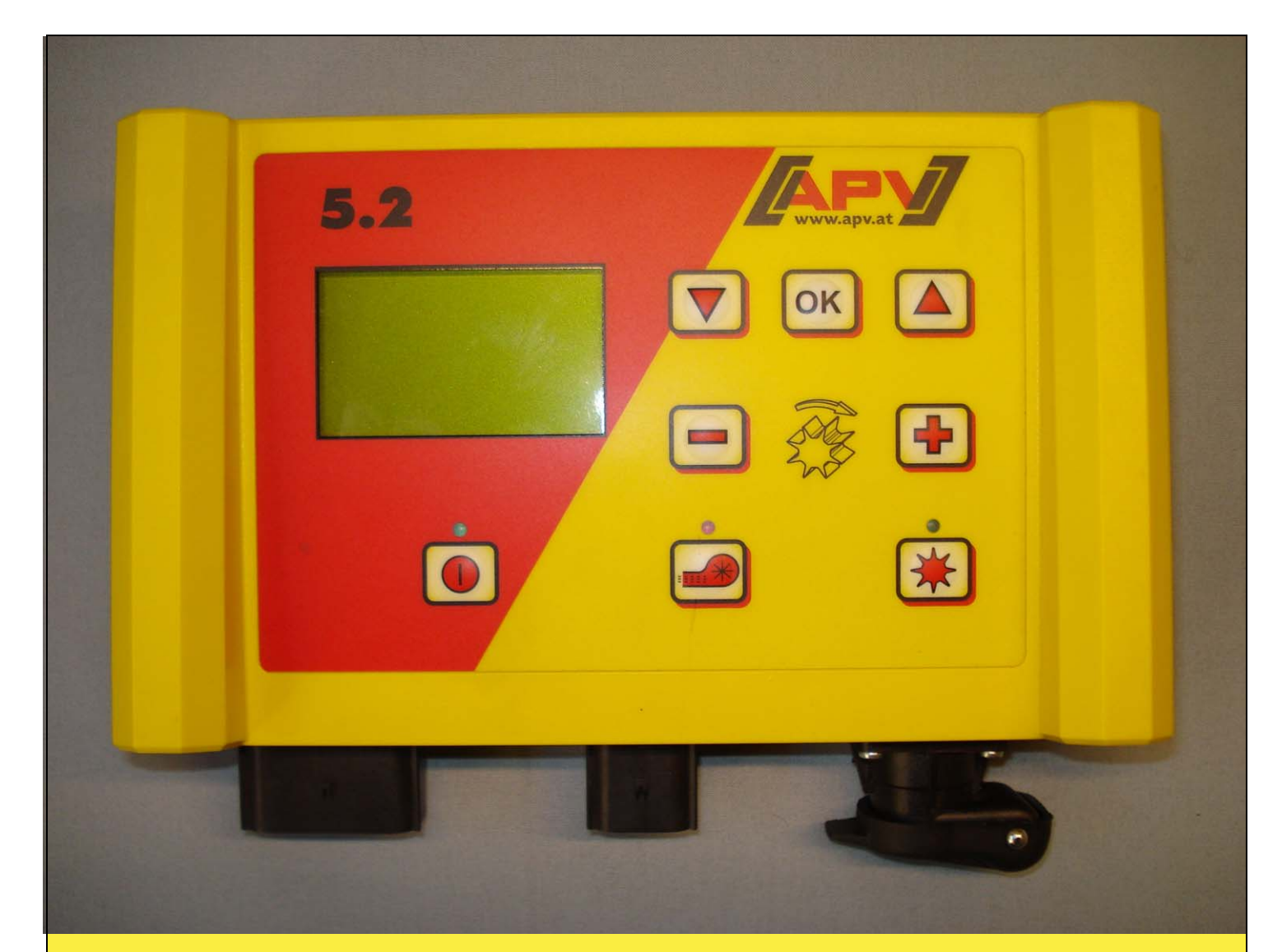

# **Originele bedieningshand-leiding**

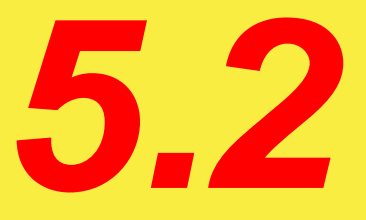

# Voor in bedrijf stellen het menupunt "snelstart" zorgvuldig lezen!

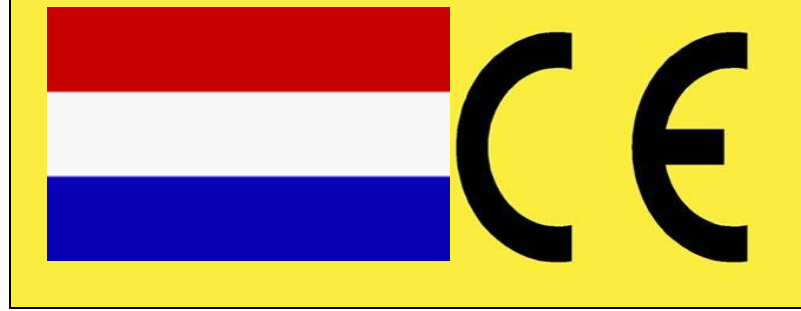

Stand: 02/2010, V.1.2

Het is niet

onbequaam en overvloedig om de gebruiksaanwijzing te lezen en zich daar naar te richten; Het is niet voldoende, om van anderen te horen en te zien, dat de machine goed is, dan te kopen en te geloven.. De betreffende gaat niet alleen zich zelf benadelen, maar ook de fout maken,om de verkeerde machine te kopen die voor de gebruiker geschikt is. Om van goed resultaat zeker te zijn, moet men de machine grondig bestuderen,resp voor het doel waarvoor de machine uitgevoerd moet zijn,zich laten adviseren en zich in de handleing ervaring verschaffen. Pas dan is men met de machine met zich zelf tevreden. De gebruiksaanwijzing is het doel om dit te bereiken.

Leípzíg-Plagwítz 1872

# Inhoudsaanduiding

| 1 | Gara          | antie                                                                      | 4         |
|---|---------------|----------------------------------------------------------------------------|-----------|
| 2 | Sne           | start                                                                      | 4         |
|   | 2.1           | Leveringsomvang en bevestiging                                             | 4         |
|   | 2.2           | Electrische aansluiting                                                    | 5         |
|   | 2.3           | Computer                                                                   | 7         |
|   | 2.4           | Hoofdaanduiding                                                            | 8         |
|   | 2.5           | Keuzemenu                                                                  | 9         |
|   | 2.6           | Afdraainroef                                                               | 10        |
|   | 2.0           | Afdraaiproef automatisch (kg/ha)                                           | 10        |
|   | 2.0.          | Δfdraaiproef met zaaitabel                                                 | 12        |
| 2 | Z.U.Z<br>Drof |                                                                            | וב<br>1/1 |
| 5 | 2 1           | Opported distellen                                                         | 11        |
|   | ວ.1<br>ວ່າ    | Dijenelheid (techemeter) eelibroren                                        | 14<br>17  |
|   | J.Z           | Tostofotond 100m                                                           | 14<br>17  |
|   | 3.Z.          |                                                                            | 14<br>4 E |
|   | 3.2.2         | 2 Manuele calibrering                                                      | 15        |
|   | 3.2.3         | 3 Calibrering reset                                                        | 15        |
|   | 3.3           | Attappen                                                                   | 16        |
|   | 3.4           | Bedrijfsurenteller                                                         | 16        |
|   | 3.5           | Stroomspanning                                                             | 16        |
|   | 3.6           | Talen                                                                      | 17        |
| 4 | Corr          | putermeldingen                                                             | 19        |
|   | 4.1           | Aanwijzing                                                                 | 19        |
|   | 4.2           | Fout                                                                       | 21        |
| 5 | Toel          | pehoren                                                                    | 23        |
|   | 5.1           | Bodemwiel stekker Molex (art. nr.: 202016)                                 | 23        |
|   | 5.2           | Sensor Amphenol Molex (Art. Nr.: 202027 / 00410-2-006)                     | 24        |
|   | 5.3           | GPS Sensor (Art. Nr.: 00410-2-011)                                         | 25        |
|   | 5.4           | Radarsensor (Art. Nr.: 201889 / 00410-2-009)                               | 26        |
|   | 5.5           | Wielsensor (potentieel vrij) MX (Art. Nr.: 201970 / 00410-2-007)           | 27        |
|   | 5.6           | Hefsensor MX (Art. Nr.: 201971) / 00410-2-008)                             | 28        |
|   | 5.7           | Splitsing sensor (art. Nr.: 202029 / 00410-2-010)                          | 29        |
|   | 5.8           | Kabelset kompleet voor capaciteitsstekker (art. nr.: 20291)                | 30        |
| 6 | Proc          | rammering 5.2 (servicedienst)                                              |           |
| • | 61            | Blazer                                                                     | 31        |
|   | 62            | Motoren automatisch aan                                                    | 31        |
|   | 6.3           | Bodemwiel                                                                  |           |
|   | 64            | Bij dit menununt kan gekozen worden, of met of zonder bodemwiel gewerkt wo | ordt      |
|   | 0.1           |                                                                            | 32        |
|   | 65            | Wielsensor                                                                 | 32        |
|   | 6.6           | DIN 9684 Signal                                                            |           |
|   | 6.7           | Din 9004 Signal                                                            | JZ        |
|   | 6.9           | Hadaiseiisui                                                               | JJ<br>22  |
|   | 6.0           | Hofeignaal                                                                 | JJ<br>22  |
|   | 0.9<br>6 10   | Maaraahuwingataan (Zaamar)                                                 | აა<br>იი  |
|   | 0.10          | vvaaischuwiilysloon (Zoemer)                                               | 33<br>24  |
|   | 0.11          |                                                                            | 34        |
| - | 0.12          |                                                                            | 34        |
| 1 | ⊢ige          | n notities                                                                 | 35        |

### 1 Garantie

De machine direct bij ontvangst op eventuele transportbeschadigingen controleren. Te late reclamaties door transportschade worden niet meer vergoed.

APV geeft één jaar fabrieksgarantie vanaf de leverdatum (De vrachtbrief geldt als garantiebewijs).

Deze garantie geldt voor materiaal- lof costructiefouten en niet op delen, die door normale- of overmatige - slijtage zijn beschadigd.

De garantie vervalt

- wanneer schade door geweld van buiten af (b.v. openen van de computer)
- wanneer bediengsfouten zijn gemaakt
- wanneer de voorgeschreven eisen niet vervult worden
- wanneer de machine zonder toestemming va APV is wijzigd of met andere onderdelen is uitgevoerd.

### 2 Snelstart

### 2.1 Leveringsomvang en bevestiging

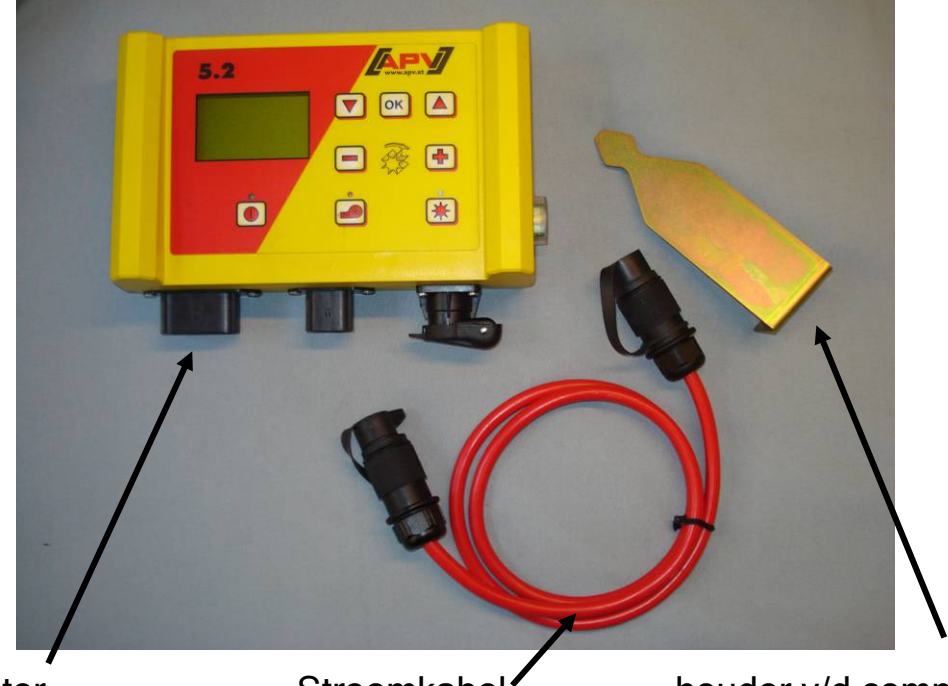

Computer

Stroomkabel /

houder v/d computer

Bevestig de standaard meegeleverde houder met twee bouten in de cabine.

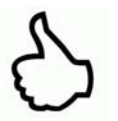

**TIP:** Let op de hoek waarmee U op de computer kijkt, om de display optimaal te kunnen aflezen. Eventueel buig de houder licht, om de hoek goed in te stellen.

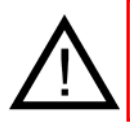

AOpletten: Rol de Kabel indien mogeliijk niet als een spoel!

4

### 2.2 Electrische aansluiting

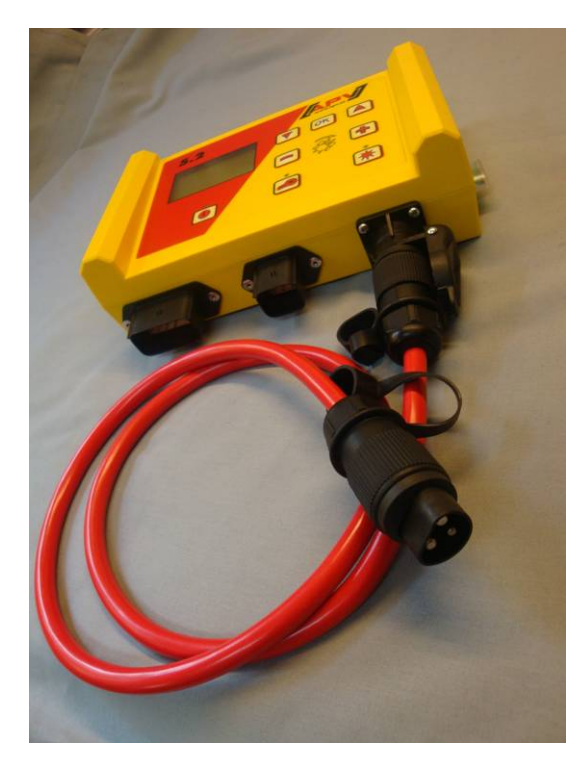

De standaard meegeleverde Kabel kunt U direct aan de 3-polige Normstekker v/d tractor in de cabine aansluiten. Het andere eind verbinden met de computer.

De zekering (30A) bevind zich aan de rechte zijde v/d computer.

De overtollige Kabel in de cabine hangen, om vastklemmen te voorkomen.

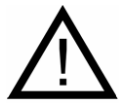

### BELANGRIJKE AANWIJZINGEN:

De 12 Volt stroomverzorging mag niet aan de stekker voor de cigarettenaansteker aangesloten worden!

Na gebruik v/d machine moet de computer weer afgesloten worden (div. veiligheidstechnische gronden).

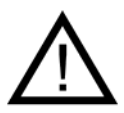

**Opgelet:** Wanneer deze aanwijzingen niet opgevolgd worden, dan kan er schade aan de computer komen!

TIP: Wanneer op de tractor geen normstekker aanwezig is, dan kan deze met een <u>Kabelset compleet met capaciteitsstekker, tractor nalevering (art. Nr.</u> 201921)(speciaal toebehoren) uitgevoerd worden.

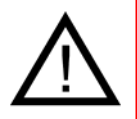

**Opgelet:** Staat de accu aan een oplader, dan moet de verbinding met de computer verwijderd worden om piekspanningen te voorkomen, dat eventueel schade aan de computer kan veroorzaken!

| KWALITEIT VOOR PROFESSIONEEL                                                                             | GEBRUIK                                                                |                                                                               |
|----------------------------------------------------------------------------------------------------|------------------------------------------------------------------------|-------------------------------------------------------------------------------|
|                                                                                                    |                                                                        | 1                                                                             |
|                                                                                                    |                                                                        |                                                                               |
|                                                                                                    |                                                                        | 30A zekering                                                                  |
| <br>12-polige Stekker                                                                                    | 6-polige Stekker                                                       | 30A zekering<br>3-poliger Stekker                                             |
| <br>12-polige Stekker   bodemwiel   7 polige Kabel (voor   Normstekker)   Sensor vor de hef              | 6-polige Stekker                                                       | 30A zekering<br>3-poliger Stekker<br>aansluiting aan de accu                  |
| <br>12-polige Stekker   bodemwiel   7 polige Kabel (voor   Normstekker)   Sensor vor de hef   Wielsensor | 6-polige Stekker<br>verbinding met de<br>zaaimachine<br>(machinekabel) | 30A zekering<br>3-poliger Stekker<br>aansluiting aan de accu<br>(stroomkabel) |

Deze zijn op wens van de cliënt als toebehoren leverbaar!

### 2.3 Computer

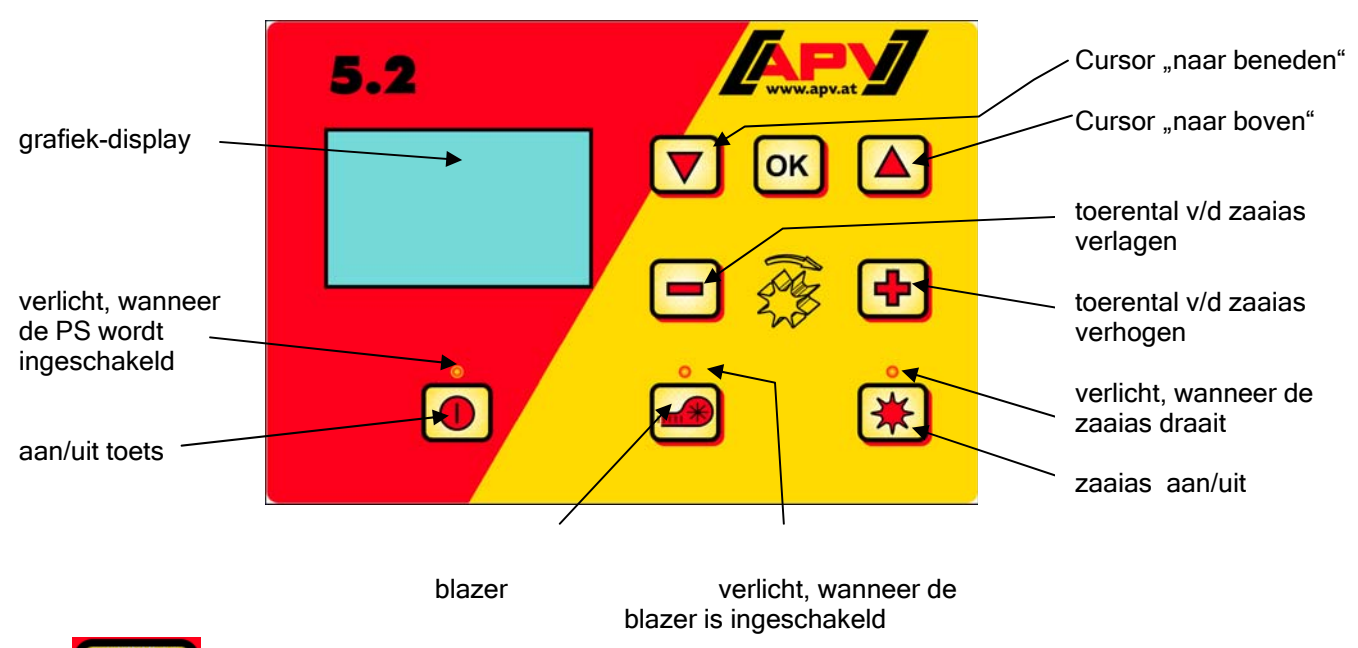

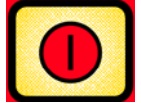

Links onder is de "aan/uit" toets, waarmee men de machine aan- en uitschakeld.

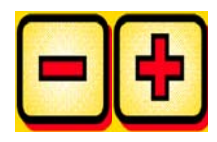

Met deze toetsen kunt U het toerental v/d zaaias instellen.

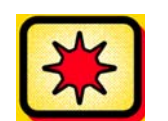

Daaronder is de toets voor de zaaias "aan" en "uit". Bij bediening van de zaaias "aan/uit" toets begint de zaaias te draaien. Tegelijk begint die controlelamp te verlichten.

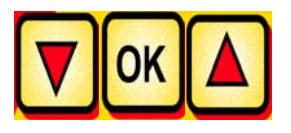

Computer bediening (b.v.. oppervlakteberekening, afdraaiproef, aftappen), keuzemenu

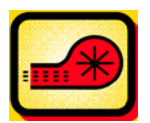

Schakelt de blazers aan of uit. (Niet mogelijk met hydraulische blazer!)

### 2.4 Hoofdaanduiding

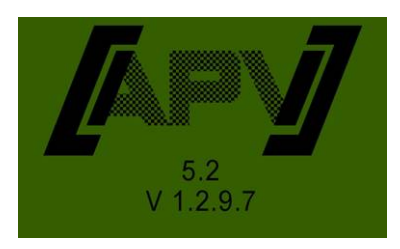

Melding van inschakeling: Komt tijdens het inschakelen naar voren en toont de typen- en machineversie aan! Deze informatie is bij service zeer hehulpzaam, in geval van storingen zelfs noozakelijk om een diagnose te kunnen uitvoeren!

### Bij gebruik zonder snelheidssensor

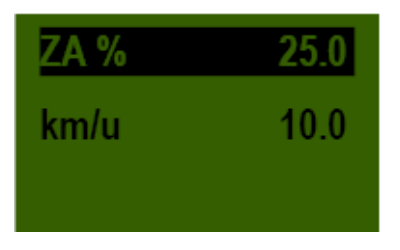

SW %: Afgestelde toerental van de zaaias (in %) Af te stellen door de computer

**Km/h:** Rijsnelheid [km/u] kan in het keuzemenu "afdraaiproef" of "oppervlakteberekening" afgesteld worden.

### Bij gebruik met snelheidssensor

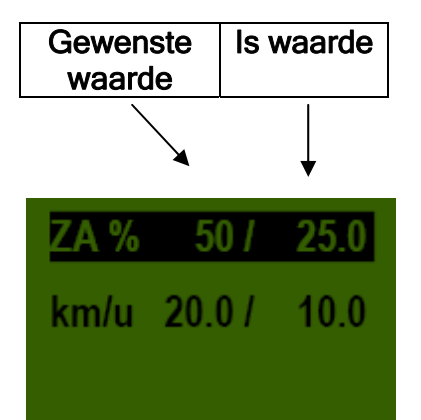

|                    | Gewenste waarde                                                                         | is waarde                                                                                                    |
|--------------------|-----------------------------------------------------------------------------------------|----------------------------------------------------------------------------------------------------|
| SW % (zaaias)      | Afgestelde toerental van de<br>zaaias (in %). Afstelling<br>door de                     | Werkelijke toerental van de<br>zaaias (in %). Wordt door<br>de sensor afhankelijk van<br>de rijsnelheid berekend en<br>in de computer aangeduid. |
|                    | toetsen in de computer.                                                                 |                                                                                                    |
| km/u (rijsnelheid) | Kan in het keuzemenu<br>"afdraaiproef" of<br>oppervlakteberekening<br>afgesteld worden. | Werkelijke rijsnelheid in<br>km/u. Wordt bij de sensor<br>gemeten en in de computer<br>aangeduid. Hoofdmenu -<br>keuzemenu.                      |

### 2.5 Keuzemenu

Na het inschakelen van de machine kunt U met de volgende drie toetsen door het menu bewegen:

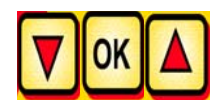

In het menu komt U met de

7 🔼 🤇

Cursor toetsen telkens een

keuzemenu naar beneden resp. naar boven.

Het volgende keuzemenu is beschikbaar:

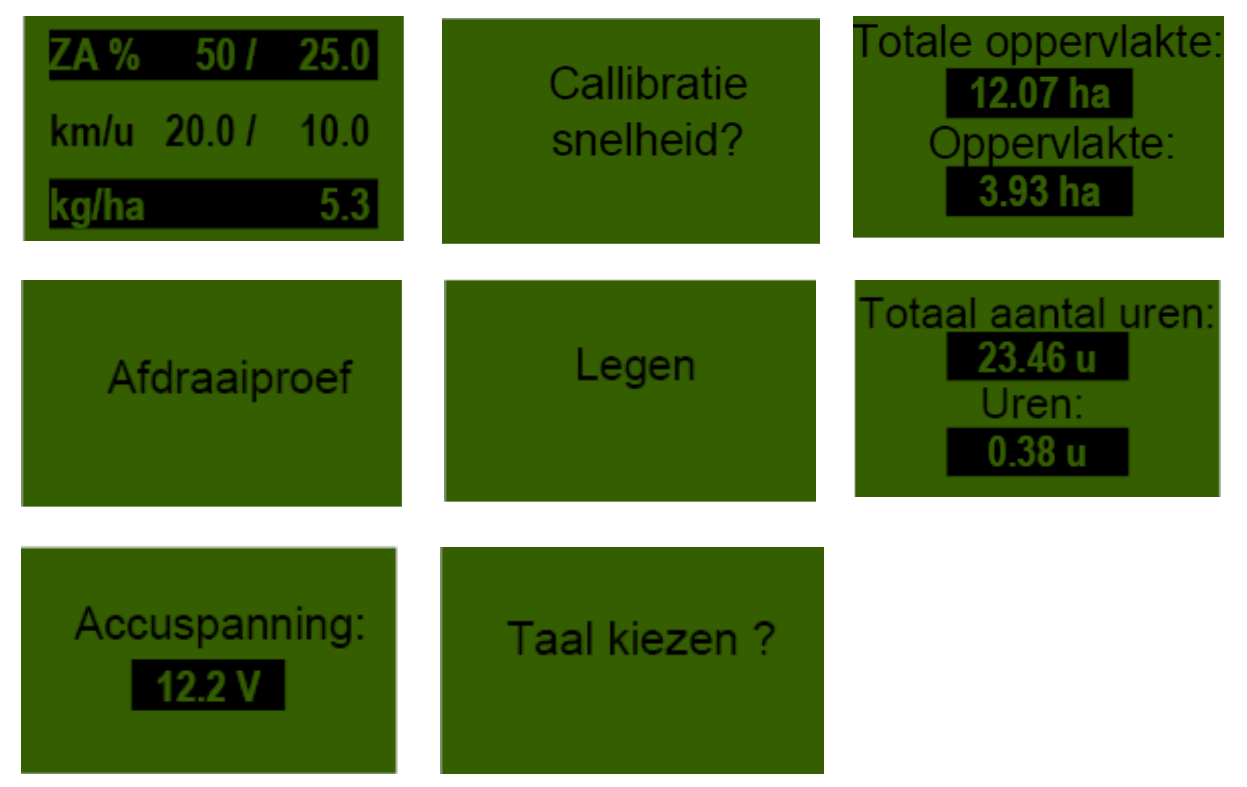

Kies een optie uit het menu, die het afstellen van waarden mogelijk maakt, zo komt U met de toets in de komt U met de toets in de komt U met de komt U met de toets in de komt U met de komt U met de komt U met de komt U met de komt U met de komt U met d

Hier kunt U de waarde met de toetsen veranderen.

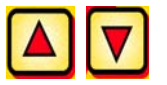

### 2.6 Afdraaiproef

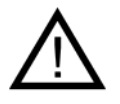

**Aanwijzing:** Naast het uitvoeren van een afdraaiproef dient dit keuzemenu ook nog voor het afstellen van de gewenste waarden voor het toerental v/d zaaias, de werkbreedte en de rijsnelheid bij snelheidssensoren!

### 2.6.1 Afdraaiproef automatisch (kg/ha)

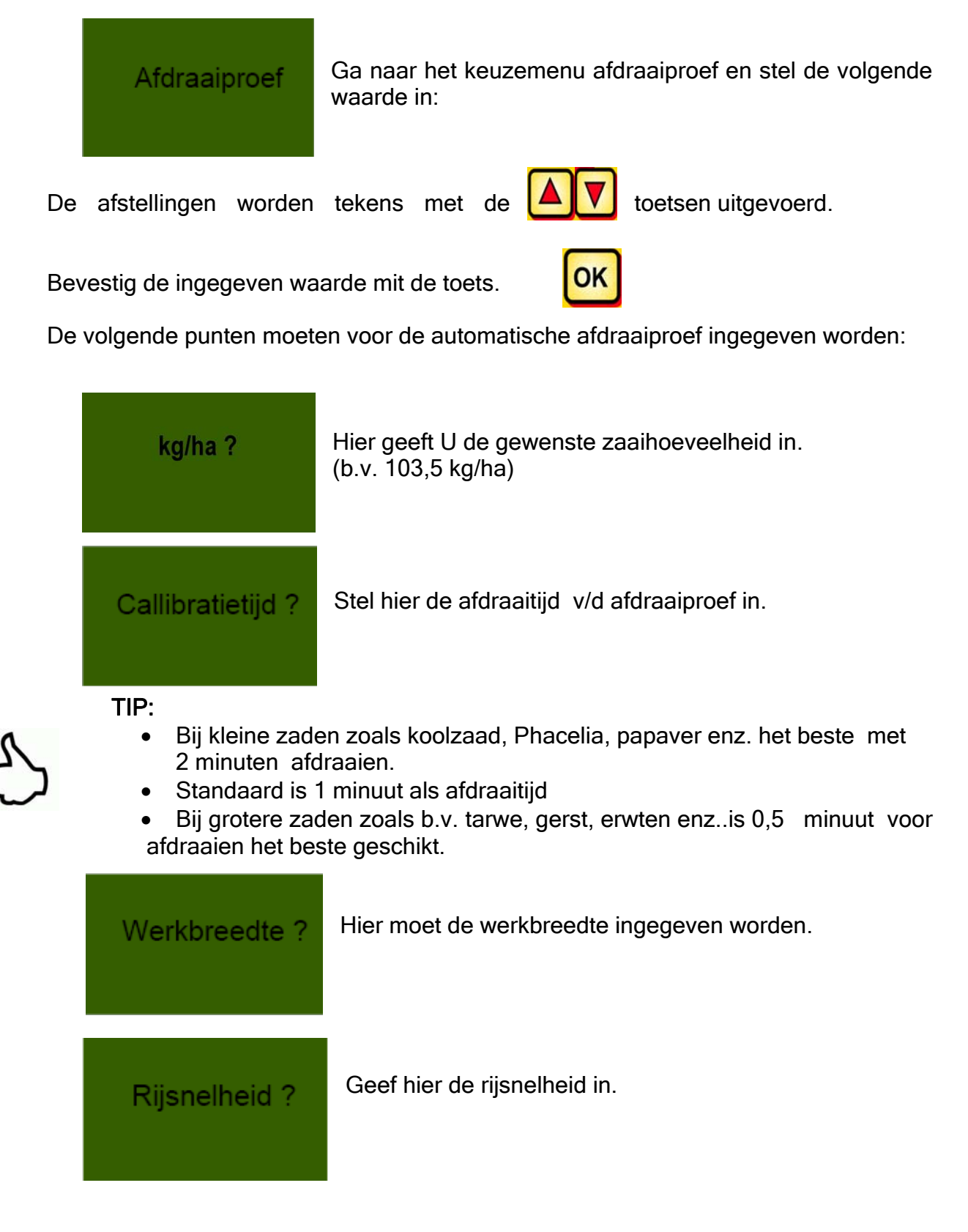

**Aanwijzing**: Voordat U de afdraaiproef start, controleert U, of U de afdraaideksel heeft verwijderd en dit deksel of de afdraaiplaat daarvoor gebruiken. Controleer of de opvangbak exact is afgesteldf!

Afdraaiproef starten ?

Zijn alle waarden goed afgesteld, dan start U de proef.

Afdraaiproef draait !

De afdraaiproef loopt: Na de Start begint de zaaias zonder de blazer automatisch te draaien. Na de ingestelde tijd stopt de zaaias automatisch.

Nu weegt U het afgedraaide zaaiproduct en geef de waarde in.

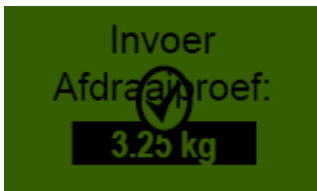

Invoer

Afdraaiproef:

3.25 kg

De hoeveelheid is nu automatisch goed berekend. Daarna springt de aanduider weer in het hoofdmenu terug.

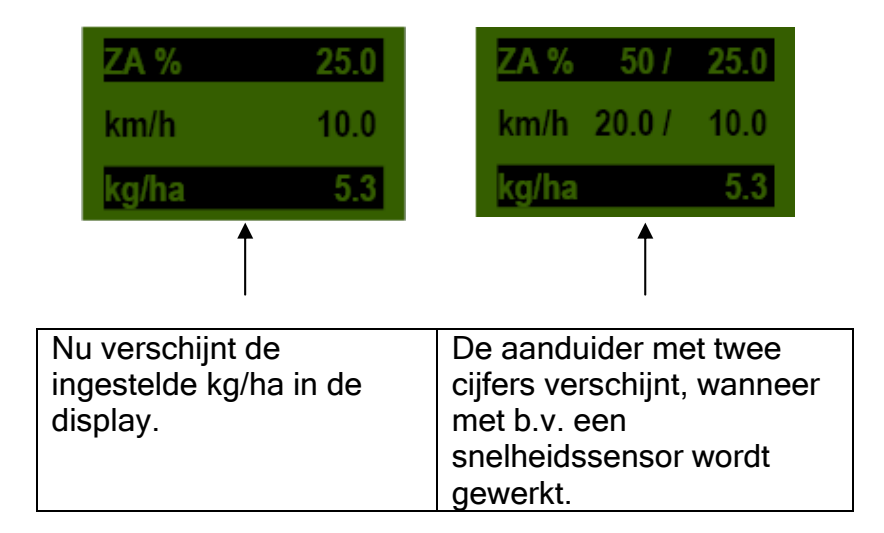

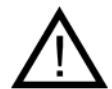

Aanwijzing: De afdraaiproef kan elk moment door bediening van de toetsen bij de computer afgebroken worden.

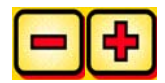

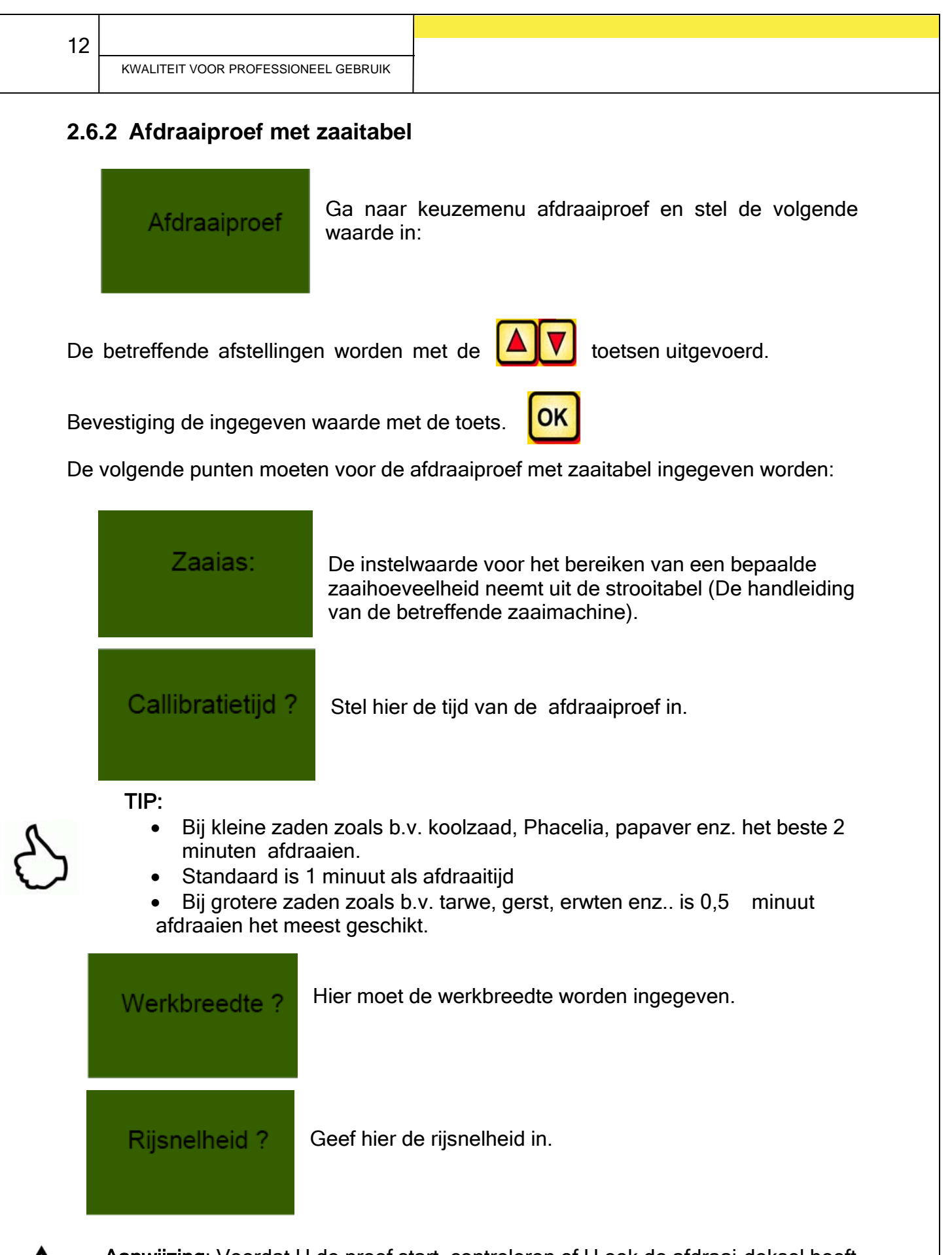

**Aanwijzing**: Voordat U de proef start, controleren of U ook de afdraai-deksel heeft verwijderd en deze deksel gebruiken of de afdraaiplaat. Controleren of de opvangbak exact is geplaatst!

#### 13

Afdraaiproef<br/>starten ?Zijn alle waarden goed ingesteld, dan start U de proef.Afdraaiproef draait !Afdraaiproef loopt:<br/>Na de start begint de zaaias zonder de blazer<br/>automatisch te draaien. Na de ingestelde tijd stopt de<br/>zaaias automatisch.Afdraaiproef draait !Toont aan dat de afdraaiproef is geeindigd. Daarna<br/>springt de aanduider weer in het hoofdmenu terug.

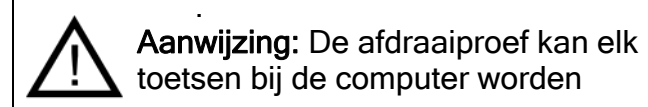

Afdraain

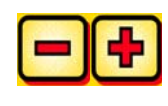

moment door bediening van de afgebroken.

- Nu moet de afgedraaide en opgevangen hoeveelheid zaad worden gewogen.
- Het afdraaien moet zo vaak herhaald worden, tot de gewenste zaaihoeveelheid is bereikt.
- De formule voor berekening van de gewenste zaaihoeveelheid vindt U in de handleiding van de PS onder punt "zaaitabellen".

## 3 Professioneel afstellen

### 3.1 Oppervlateberekening instellen

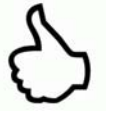

**TIP:** Vindt automatisch plaats wanneer de afdraaiproef ingesteld wordt. Zie onder menupunt 2.6. Telt de oppervlake, die gezaaid wordt, wanneer zaaias begint te draaien.

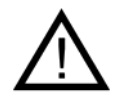

**Aanwijzing:** Bij gebruik met een snelheidssensor (stappenwiel, 7-pol. eurobusstekker,...) wordt de rijsnelheid volgens "is waarde" voor de oppervlakteberekening er bij betrokken!

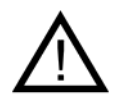

Aanwijzing:Bij gebruik zonder snelheidssensor er op letten, dat de werkelijke rijsnelheid met de ingestelde waarde overeenstemt. Omdat anders de werkelijk bewerkte oppervlakte van de aangeduide oppervlakte afwijkt.

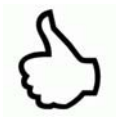

TIP:

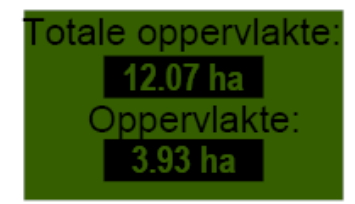

Door drukken van de OK toets (5 seconden gedrukt houden) kan de oppervlakte op nul teruggesteld worden.

### 3.2 Rijsnelheid (tachometer) calibreren

De calibrering moet daarom uitgevoerd worden, omdat de computer deze waarde voor alle berekeningen (snelheidsaanduiding, dosering, oppervlakteberekening) als basis gebruikt.

Er zijn 2 moglijkheden van calibreren beschikbaar.

### 3.2.1 Testafstand 100m

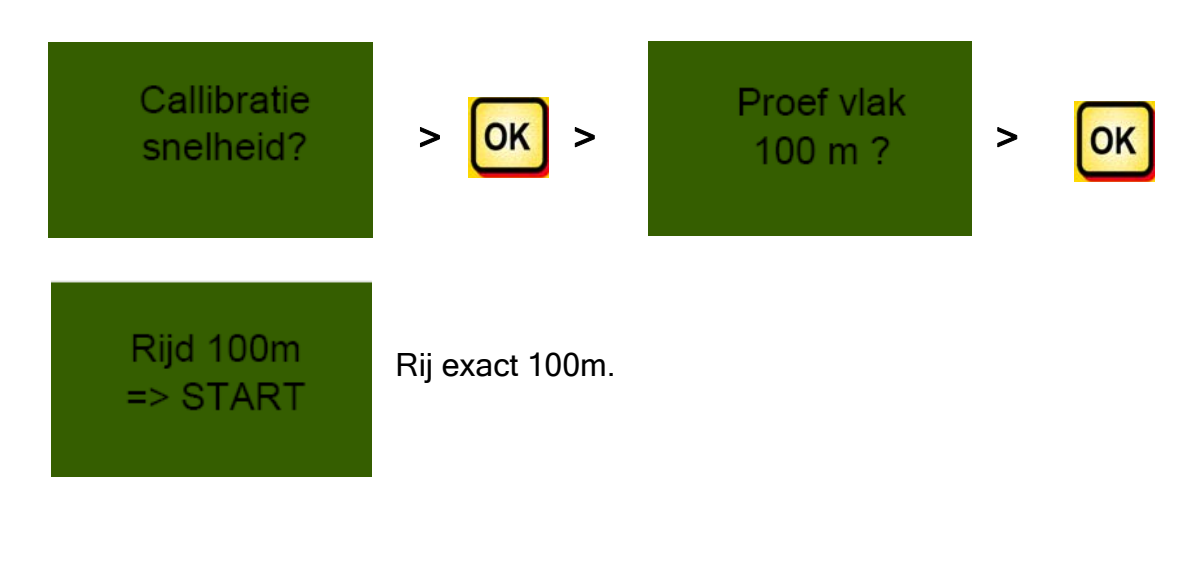

14

TIP: Voor het gemak meet U eerst de afstand exact 100m uit en markeren bij het begin en het einde. Het beste zijn de hectometerpaaltjes aan de weg geschikt. De afstand en zijn exact 33,3 m. => STOP na 100mtr. met de OK toets stoppen Snelheid Verschijnt wanneer de calibrering is afgesloten. callibratie ! 3.2.2 Manuele calibrering Manueel? Manueel? 3 km/u 125 Vergelijk nu tijdens het rijden de snelheid in de display met de snelheid van de tractor. Corrigeer de waarde zo lang met de toetsen tot de waarden gelijk zijn. 3.2.3 Calibrering reset OK Met de toets bevestigen. Callibratie Stel de waarde weer op fabrieksafstelling terug. reset?

Verschijnt na resetten van de calibrering.

Callibratie

| 16 |                                      |
|----|--------------------------------------|
|    | KWALITEIT VOOR PROFESSIONEEL GEBRUIK |

### 3.3 Aftappen

Dit menupunt is voor aftappen van de bak. (b.v. beeindiging van het werk, zaaizaad vervangen, zaaias vervangen).

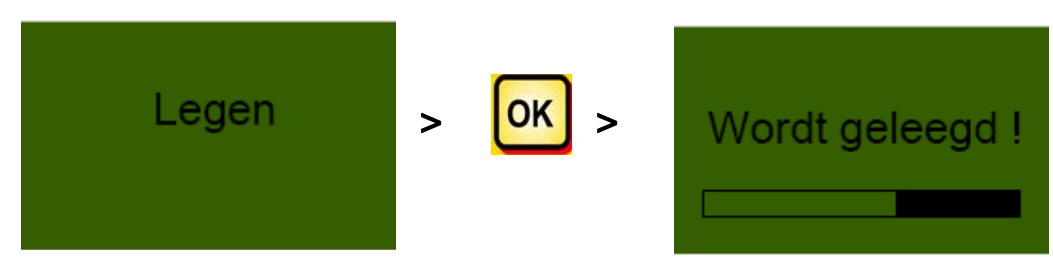

De motor draait in het hoogste toerental (zonder blazer).

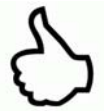

TIP: Het aftappen kan elk moment door bediening v/d toetsen

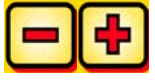

beeindigd worden. Daarna springt de aanduider weer in het hoofdmenu terug.

**TIP:** Voordat U met aftappen start, controleren of U ook het afdraaideksel heeft verwijderd en deze deksel of de afdraaiplaat daarvoor gebruiken. Controleren of de opvangbak exact is opgesteld!

### 3.4 Bedrijfsurenteller

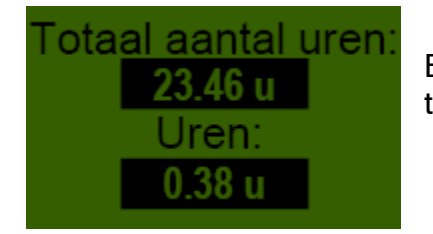

Bedrijfsurenteller = looptijd van de zaaias. toont de actuele zaauren aan.

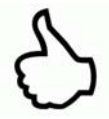

TIP: Door drukken van de **OK** uren tot nul teruggesteld worden.

toets (5 seconden gedrukt houden) kunnen de

### 3.5 Stroomspanning

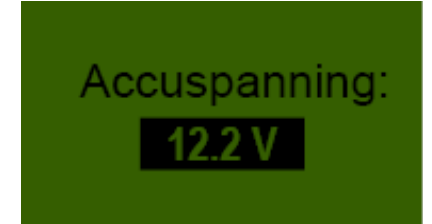

Toont de actuele stroomspanning aan. Begint deze waarde bij gebruik te schommelen, dan is er een probleem met de electronica. Dit kan tot een slecht strooiresultaat leiden!

### 3.6 Talen

| Taal kiezen ?           | > <mark>ok</mark> >       | Taal kiezen ?<br>Français |
|-------------------------|---------------------------|---------------------------|
| De gewenste taal kiezen | en en met <mark>OK</mark> | bevestigen!               |

## Computer 5.2 (taalkeuze)

Bij de softwareversie V1.0.9.7 zijn de volgende talen te kiezen:

- Duits
- Engels
- Frans
- Nederlands
- Deens

Vanaf de softwareversie V1.0.9.8 zijn bovendien nog de volgende talen te kiezen:

- Hongaars
- Pools
- Fins
- Italiaans
- Spaans
- Portugees
- Roemeens
- Zweeds

## 4 Computermeldingen

## 4.1 Aanwijzing

| aanduider                          | Oorzaak                                                                                             | oplossing                                                                                              |
|------------------------------------|----------------------------------------------------------------------------------------------------|----------------------------------------------------------------------------------------------------|
| Interne<br>VCC (5V)<br>niet OK!    | Wordt aageduid, wanneer<br>de interne<br>computerspanning onder<br>een minimale waarde ligt.        | Naar de fabriek zenden                                                                                 |
| Accu<br>spanning<br>laag!          | Wordt aangeduid wanneer<br>de stroomspanning te laag<br>is.                                         | Verbruik minimaliseren;<br>Accu controleren;<br>verkabeling controleren;<br>dynamo controleren         |
| Accu<br>spanning<br>hoog!          | Toont aan, dat de<br>stroomspanning te hoog is.                                                     | Dynamo controleren                                                                                     |
| Tank bijna leeg                    | Deze melding wordt<br>angeduid, zodra de<br>vulniveausensor niet meer<br>met zaaiproduct is bedekt. | zaaiproduct bijvullen.<br>Bij PS 800 kan de sensor<br>versteld worden (verder<br>naar beneden daaien). |
| Callibratie-<br>waarde<br>te hoog! | Verschijnt wanneer bij<br>calibreren de wegafstand te<br>groot is.                                  | Calibreren herhalen.                                                                                   |
| Callibratie-<br>waarde<br>te laag! | Verschijnt, wanneer bij de<br>calibreren de wegafstand te<br>klein is.                              | Calibreren herhalen en<br>verder rijden.                                                               |

| 20<br>KWALITEIT VOOR PROFESSIONEEI | . GEBRUIK                                                                                   |                                                                                             |
|------------------------------------|---------------------------------------------------------------------------------------------|---------------------------------------------------------------------------------------------|
| Tractor<br>snelheid<br>te hoog !   | Wordt aangeduid, waneer<br>die rijsnelheid te hoog is.                                      | Afstellingen met de<br>werkelijk gereden<br>rijsnelheid vergelijken en<br>deze verminderen. |
| Tractor<br>snelheid<br>te laag !   | Wordt aangeduid, wanneer<br>de rijsnelheid te laag is.                                      | Afstellingen met de<br>werkelijk gereden<br>rijsnelheid vergelijken en<br>deze verhogen.    |
| (i) Apparaat<br>schakelt uit !     | Wordt tijdens het uit-<br>schakelen vastgesteld.<br>Melding gaat uit na enkele<br>seconden. |                                                                                             |

### 4.2 Fout

| aanduiding                              | oorzaak                                                                                                    | oplossing                                                                                                    |
|-----------------------------------------|----------------------------------------------------------------------------------------------------|----------------------------------------------------------------------------------------------------|
| Accu<br>spanning<br>niet OK!            | Wordt aangeduid, wan-<br>neer de stroomspanning<br>beneden een minimale<br>waarde komt of te grote<br>spanningsschommelingen<br>optreden.                   | Controleren de<br>verkabeling en de stekker;<br>accu controleren;<br>dynamo controleren;<br>andere verbruikers<br>uitschakelenn (bv.<br>werklamp)                                                                                                  |
| Motor<br>overbelast<br>(zaaias) !       | Wordt aangeduid,<br>wanneer de zaaias niet<br>kan draaien resp. wanneer<br>der motor te lang in het<br>grensbereik wordt belast!                            | Wanneer deze melding op<br>de display verschijnt, moet<br>de machine worden uitge-<br>schakeld en controleren,<br>of vaste delen of dergelijke<br>het draaien van de zaaias<br>of de roerinrichting verhin-<br>derren of het draaien<br>verzwaren! |
| Motor<br>overbelast<br>(blazers) !      | Wordt aangeduid,<br>wanneer de motor te lang<br>in het grensbereik belast<br>wordt!                                                                         | Wanneer deze melding op<br>de display verschijnt, moet<br>U de machine uitschake-<br>len en controleren, of<br>weerstanden de blazer<br>blokkeren of het draaien<br>verzwaren.                                                                     |
| <b>X</b><br>Blazer inschakelen          | Wanneer U de hydrauli-<br>sche blazer niet heeft<br>ingschakeld, wordt de<br>druksensor in de<br>luchtstroom niet bediend<br>en verschijnt deze<br>melding! | Schakelt U de hydrau-<br>lische blazer in, dan ca. 30<br>sec wachten tot het<br>ingestelde toerental is<br>bereikt! Dan is ook de<br>druksensor doorge-<br>schakeld en U kunt met<br>zaaien beginnen!                                              |
| Motor niet<br>aangesloten<br>(zaaias) ! | Wordt bij niet aangesloten<br>of bij foute verkabeling<br>aangeduid.                                                                                        | Controleer de Kabel en de<br>stekker!                                                                                                    |

| Motor niet<br>aangesloten<br>(blazers) ! | Wordt bij niet aangesloten<br>of foute verkabeling aan-<br>geduid.                               | Controleer de Kabel en de<br>stekker!                                                                                                    |
|------------------------------------------|--------------------------------------------------------------------------------------------------|----------------------------------------------------------------------------------------------------|
| Geen motor-<br>toerental<br>(zaaias) !   | Wanneer de motor is<br>aangesloten en niet is<br>overbelast maar niet<br>draait.                 | Neem contact op met de<br>servicedienst.                                                                                                    |
| Geen motor-<br>toerental<br>(blazer) !   | Wanneer de motor is<br>aangesloten en niet is<br>overbelast maar niet<br>draait.                 | Neem contact op met de servicedienst.                                                                                                    |
| Bodemwiel<br>niet OK!                    | Wordt aangeduid, wan-<br>neer de computer geen<br>signalen van de snelheids-<br>sensor ontvangt! | Controleer de kabel en<br>stekker!<br>Zijn geen gebreken aan<br>het bodemwiel waar te<br>nemen,die kunnen duiden<br>op een functiestoring,<br>neem dan contact op met<br>de servicedienst. |

#### Toebehoren 5

### 5.1 Bodemwiel stekker Molex (art. nr.: 202016)

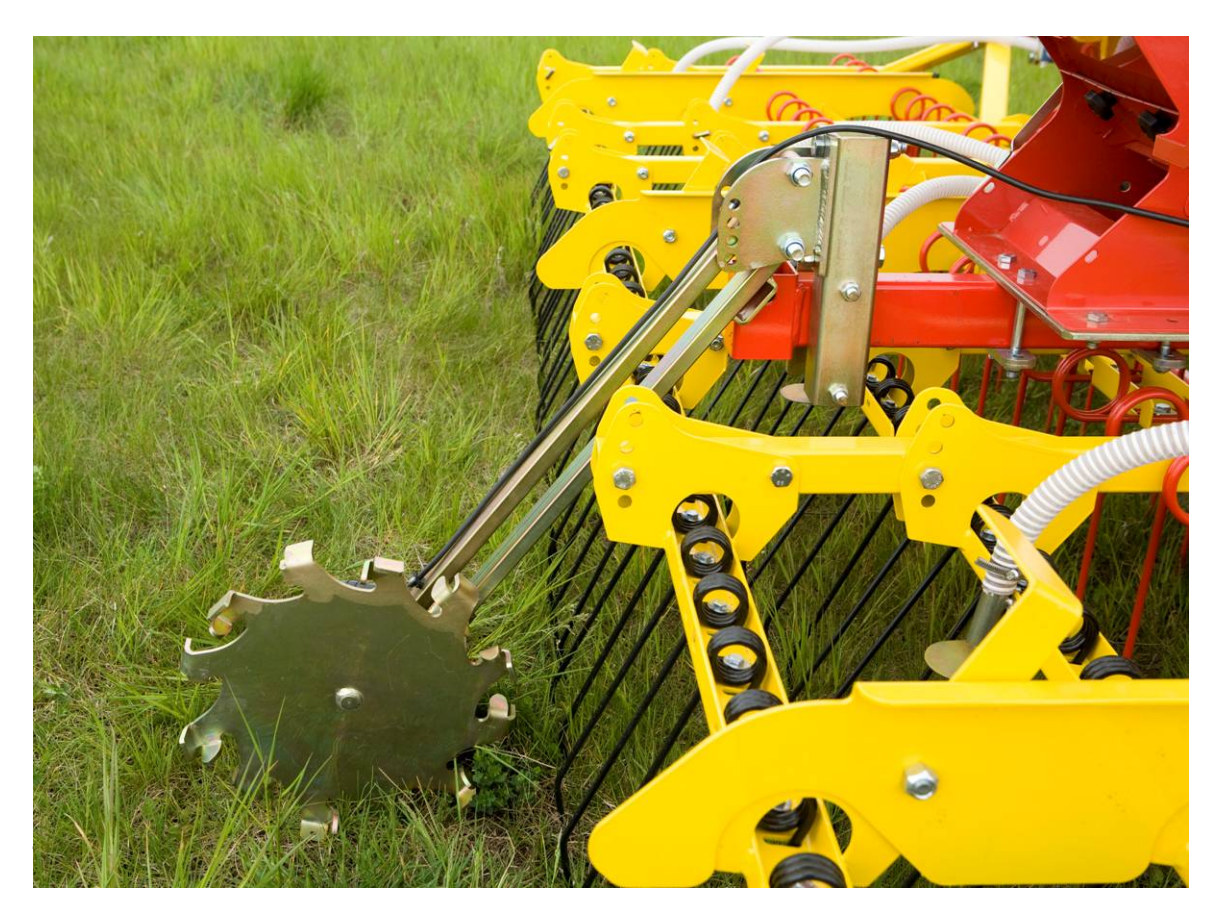

| Aansluiting: | 12 polige stekker aan de computer |
|--------------|-----------------------------------|
| Calibrering: | zie onder Punkt 6.3               |

Leveringsomvang:

1 bodemwiel, 1 verbindingsbuis voor bodemwiel en 1 bodemwiel-bevestigingsplaat

Een op het bodemwiel gemonteerde sensor meet de rijsnelheid [km/u]. Dit wordt op de computer aangeduid en de zaaizaadhoeveelheid door middel van toerental-

regeling van de zaaias automatisch geregeld. De regeling heft de snelheids-

verschillen van 50% naar boven resp. 50% naar beneden op.

Daardoor wordt de gewenste zaaizaadhoeveelheid per hectare altijd bereikt, egaal met welke snelheid de tractor gereden wordt.

Alle afwikkelingen zoals bediening resp.controle tijdens het zaaien worden door de computer van de chauffeur overgenomen.

Ook op de wendakkers is geen manuele bediening met de computer nodig, omdat deze door het bodemwiel bij het heffen resp. zakken van de machine automatisch wordt uitgeschakeld resp. ingeschakeld

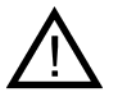

Aanwijzing: Het bodemwiel heeft ook een montageset (zie afbeelding boven) in de leveringsomvang, zodat deze praktisch ook aan diverse

### 5.2 Sensor Amphenol Molex (Art. Nr.: 202027 / 00410-2-006)

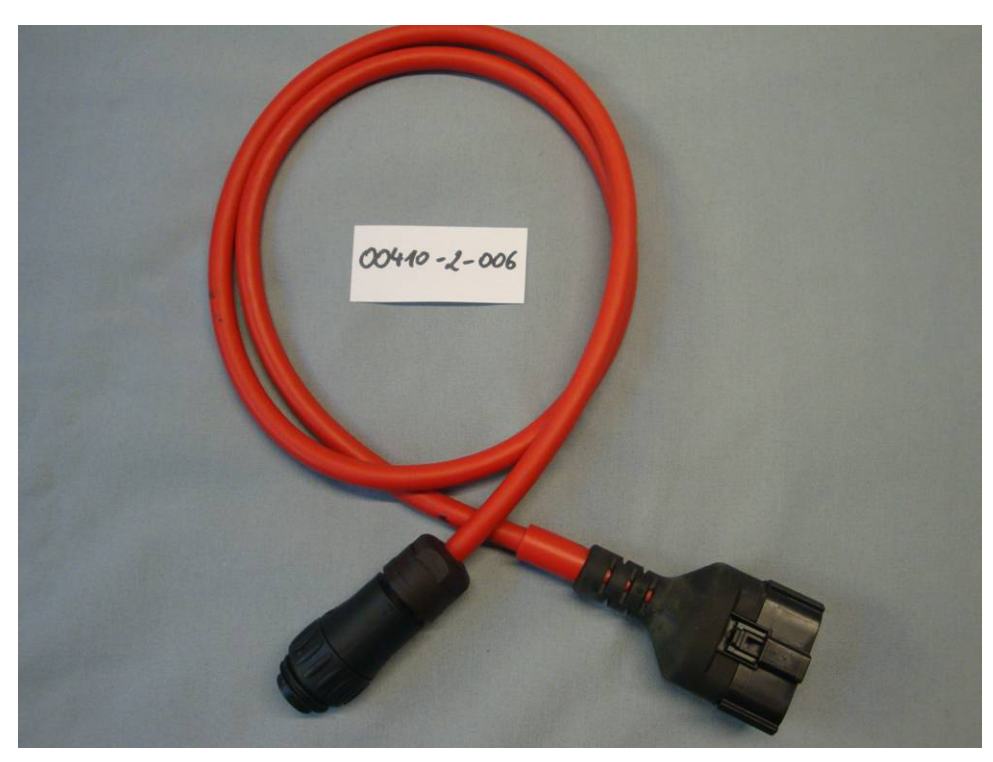

| <u>Aansluiting:</u>   | 12 polige stekker bij de computer |
|-----------------------|-----------------------------------|
| <u>Einstellungen:</u> | sie onder <u>Punkt 6.5</u>        |
| Leveringsomvang:      | 1 Sensor - Kabel (7 polige Kabel) |

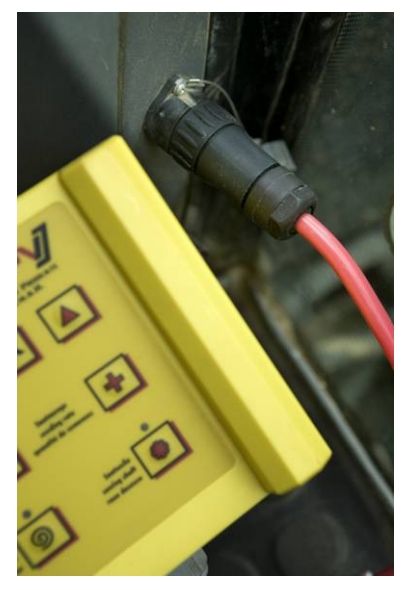

Door middel van de 7-polige Kabel kan een verbinding van de tractor met de computer gemaakt worden. De computer ontvangt van de tractor 3 signalen (DIN 9684 norm). Daardoor wordt de werkelijke rijsnelheid [km/u] van de tractor naar de computer overgebracht. Dit wordt op de computer aangeduid en de zaaihoeveelheid wordt nu door middel van toerentalregeling van de zaaias automatisch geregeld. De regeling heft de snelheidsverschillen van 50% naar boven resp. 50% naar beneden op.

Daardoor wordt de gewenste zaaihoeveelheid per hectare altijd aangehouden, egaal met welke snelheid de tractor gereden wordt.

Alle handelingen zoals bediening resp. controle tijdens het zaaien worden door de computer van de chauffeur

overgenomen. Ook op de kopakkers is geen manuele bediening bij de computer nodig.

Bij sommige tractoren is het hefsinaal omgedraaid. Omdat bij ander gebruik het hefsignaal (werkmethode) omgedraaid moet zijn, dit is onder <u>Punkt 6.7</u> exacter beschreven.

### 5.3 GPS Sensor (Art. Nr.: 00410-2-011)

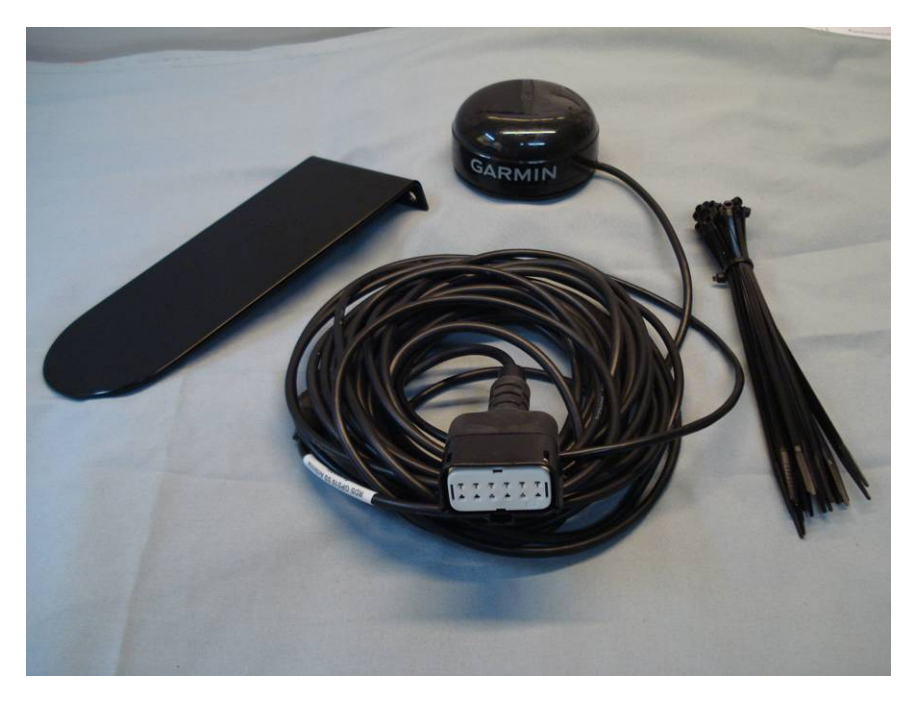

- Aansluiting: 12 polige stekker aan de computerl
- Afstelling: zie Punkt 6.4
- Werkwijze:De GPS sensor converteert GPS gegevens in een pulssignaal,<br/>dat met de Radarsensor (art. Nr.: 201889) verenigbaar is.<br/>Na het inschakelen duurt het een paar minuten, tot de verbinding<br/>met de satelliet is gemaakt.
- Montage: De GPS sensor wordt op het dak van de cabine gemonteerd (met het meegeleverde montagemateriaal), zodat het zichtveld vrij blijft.
- Leveringsomvang: 1 GPS sensor, Kabel, 1 montageplaat

### 5.4 Radarsensor (Art. Nr.: 201889 / 00410-2-009)

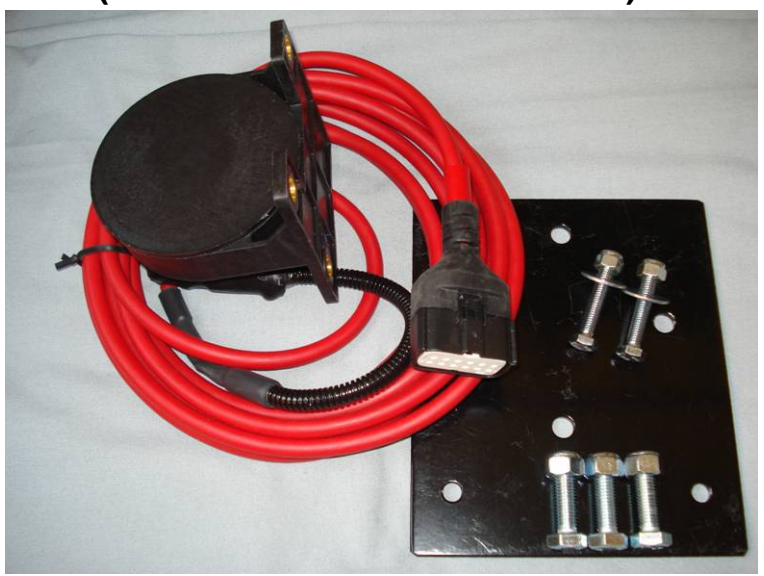

Aansluiting:12 polige stekker aan de computerLeveringsomvang:1 radarsensor, 1 montageplaat incl. bevestigingsmateriaal

Afstelling: zie Punkt 6.6

Montageplaats: Moet tussen de wielen zijn. Richting zie de onderstaade afbeeldingen (45° in rijrichtig of tegengesteld).

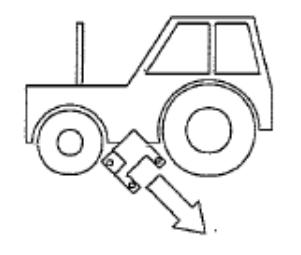

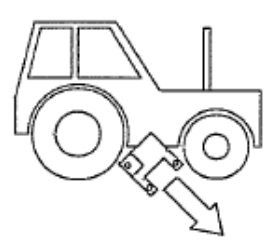

Montage: Voor bevestiging de radarsensor de meegeleverde bouten, moeren en de daarvoor aanwezige houderplaat gebruiken.

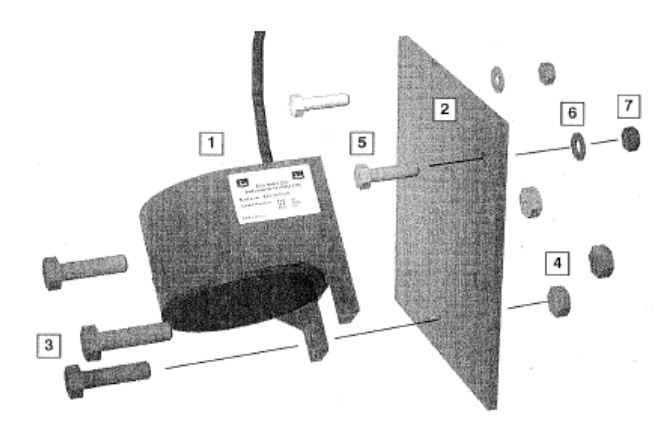

De radarsensor werkt

op bijna alle

grondsoorten Bij sneeuw of dikke ijslagen, of wanneer de stroomspanning onder 9 V zakt, dan kan het tot onnauwkeurigheid leiden.

### 5.5 Wielsensor (potentieel vrij) MX (Art. Nr.: 201970 / 00410-2-007)

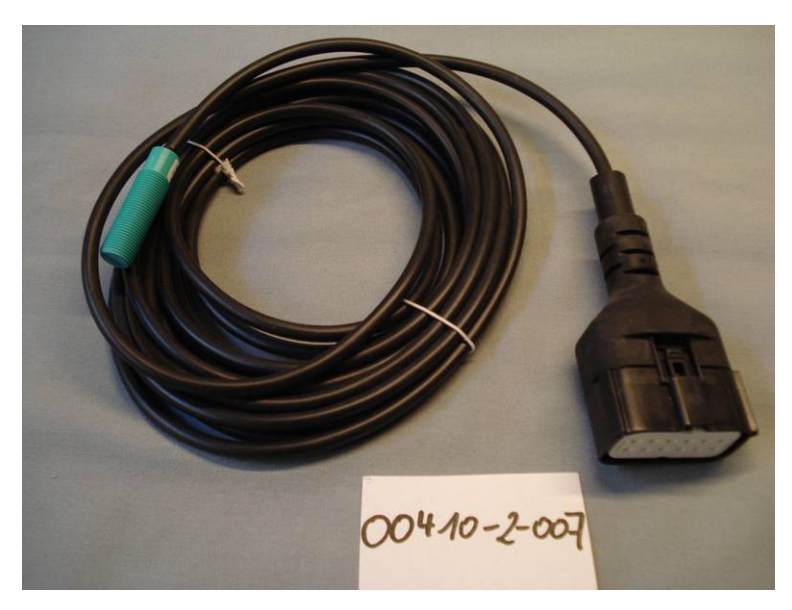

Aansluiting: 12 polige stekker aan de computer

Afstellingen: zie onder Punkt 6.4

Montageplaats: De magneet wordt aan de binnenzijde v/d velg gemonteerd. De sensor moet in een afstand van min. 5mm tot max. 30mm t.o.v. de magneten bevestigd worden.

Leveringsomvang: 1 sensor, 8 stuks magneten Neodym (zeer sterk), kabelbinder, 1 bevestigingsplaat, 2 PVC moeren voor de sensor

### Aantal magneten:

|      | Wieldiameter in mm |                |                |                |  |
|------|--------------------|----------------|----------------|----------------|--|
| km/u | 200                | 500            | 1500           | 2000           |  |
| 5    | 1 Stk. magneet     | 2 Stk. magneet | 6 Stk. magneet | 8 Stk. magneet |  |
| 15   | 1 Stk. magneet     | 1 Stk. magneet | 4 Stk. magneet | 6 Stk. magneet |  |
| 30   | 1 Stk. magneet     | 1 Stk. magneet | 2 Stk. magneet | 4 Stk. magneet |  |

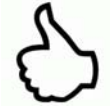

**Tip:** Voor de optimale plaatsing van 6 magneten gebruikt U het beste cirkel (b.v. een touw), om een gelijkmatige 6-hoek te vormen.

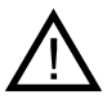

**Opgelet:** De Neodym magneet niet bij het hart houden. Wanneer U een hartsimulator heeft dan kan deze tot storing leiden!!

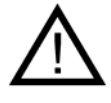

**Aanwijzing:** De voeler mag niet te sterk aangedraaid (gespannen) worden. De magneet moet niet aangeschroefd worden. Deze houdt op stalen velgen door de hoge magneetkracht.

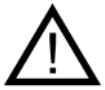

**Aanwijzing:** De kabel goed beschermd leggen om eventueel beschadiging (b.v. door het wiel) te voorkomen.

### 5.6 Hefsensor MX (Art. Nr.: 201971 / 00410-2-008)

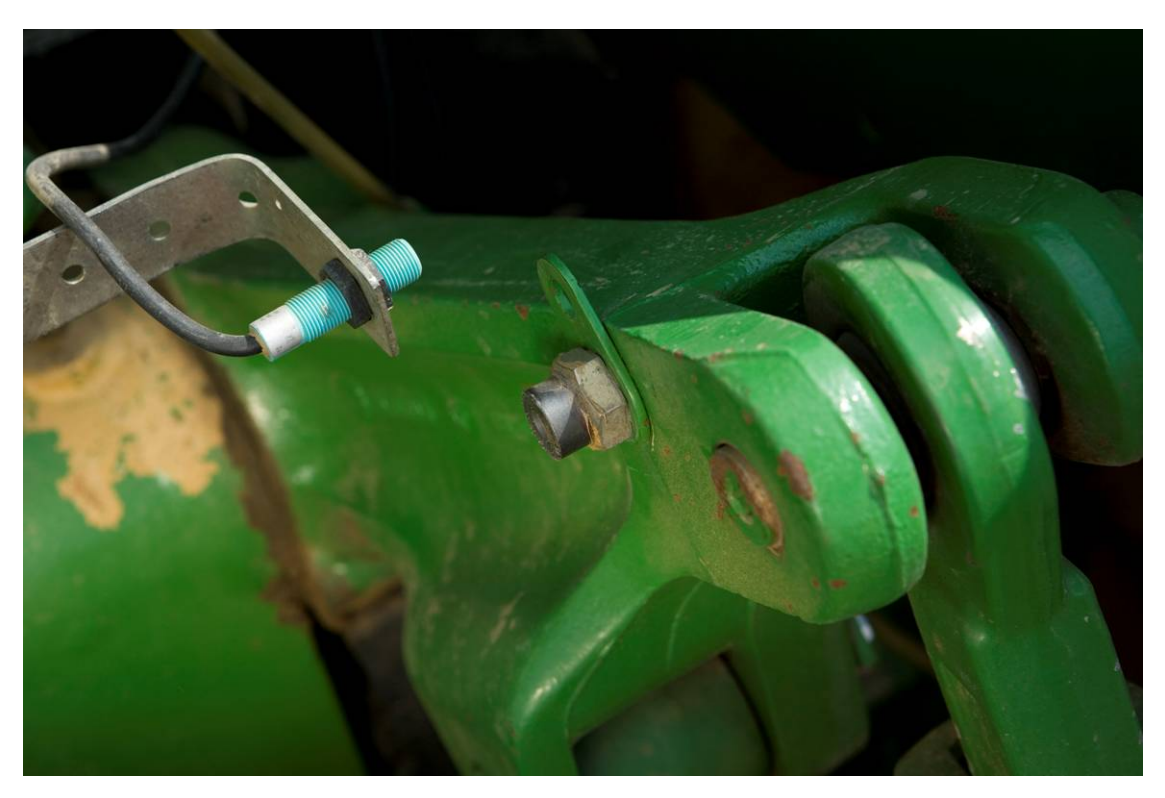

Aansluiting: 12 polige stekker aan de computer Calibrering: zie onder Punkt 6.7

De zaaias van de PS kan via deze sensor bij heffen en zakken van de machine automatisch in en uit het werk gesteld worden.

De zaaias kan verder ook per druktoets in de computer bediend worden.

Montageplaats: De meeste grondbewerkingsmachines worden bij gebruik geheven en gezakt met hef, de sensor aan de hefarm v/d tractor monteren (zie afbeelding boven). De voeler kan echter ook op andere plaatsen bevestigd worden, waar een mechanische beweging van meer dan 50 mm is. De afstand tussen de voeler en het magneet moet ca. 5 mm bedragen. Bij halfgedragen grondbewerkingsmachines kan de sensor op het onderstel gemonteierd worden, omdat hier niet met de hef wordt gewerkt. Daarvoor kan de programmering (in welke positie gewerkt moet worden) aangepast worden. Dit is in Punkt 6.7 duidelijk gemaakt.

Leveringsomvang: 1 sensor, 2 magneten incl. bouten, kabelbinder, 1 bevestigingsplaat, 2 PVC moeren voor de sensor;

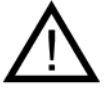

Aanwijzing: De voeler mag niet te sterk worden vastgedraaid (gespannen) !

### 5.7 Splitsing sensor (art. Nr.: 202029 / 00410-2-010)

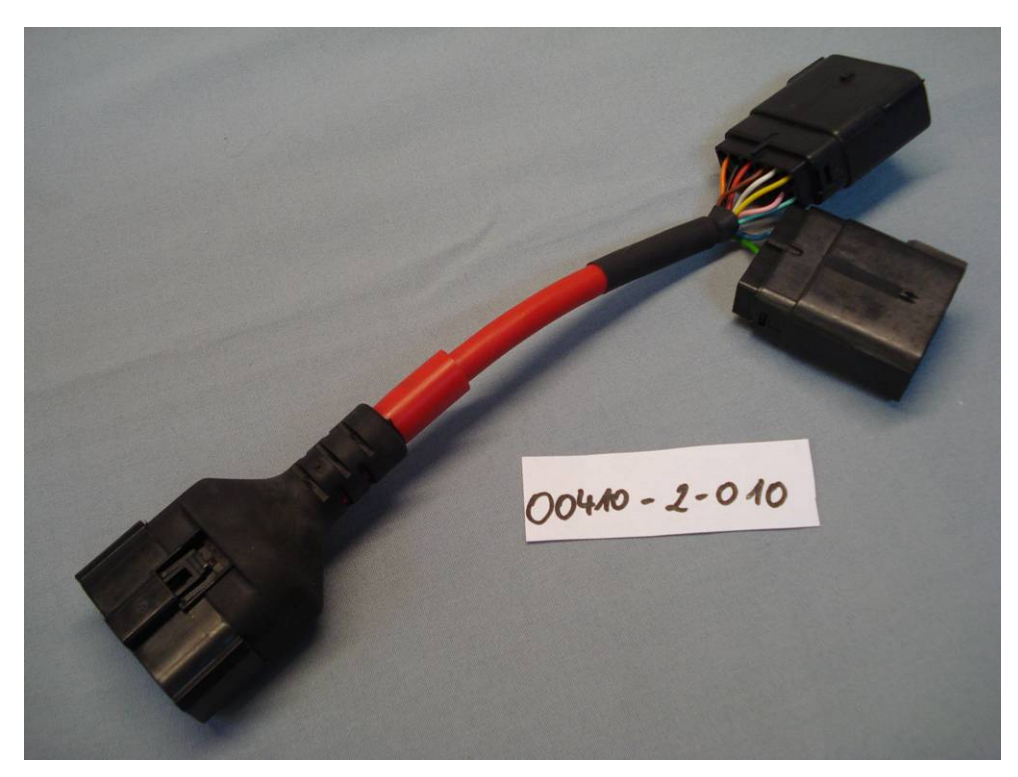

<u>Aansluiting:</u> 12 polige stekker aan de computer

Functie:Is nodig, wanneer met 2 sensoren (b.v..wielsensor en de<br/>hefsensor) gewerkt moet worden.

Aansluitschema:

12 polige stekker voor de computer 12 maar de stekker voor de snelheidsensoren aanwezig. Wanneer 2 kabels naar de stekker gaan, is de 2 polige stekker (met de gele draden) voor de hefsensor. 5.8 Kabelset kompleet voor capaciteitsstekker (art. nr.: 20291), tractor uitrusting (art. nr. 00410-2-023)

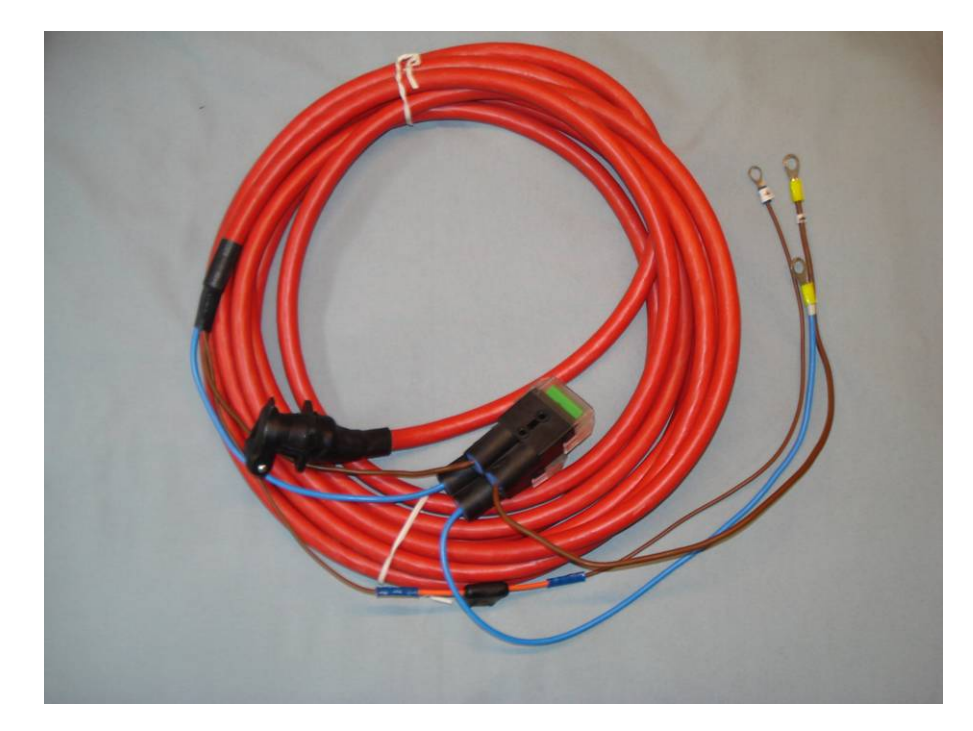

Voor de stroomverzorging naar de computer, zonder standaard 3-polige normstekker aan de tractor is een extra uitvoering. Daarbij gaat het om een 8m lange kabel.

Deze wordt aan de accuzijde direct met de polen v/d accu verbonden en aan het andere einde is 3-polige normstekker gemonteerd.

## Aansluitschema:

| Bruin | (4mm² kabel)   | = | + 12 Volt |
|-------|----------------|---|-----------|
| Bruin | (1,5mm² kabel) | = | + 12 Volt |
| Blauw | (4mm² kabel)   | = | - massa   |

### 6 Programmering 5.2 (servicedienst)

Om het programmeermenu op te roepen, moeten de volgende toetsen (zie afbeelding) bij het startbeeldscherm gelijtijdig worden gedrukt.

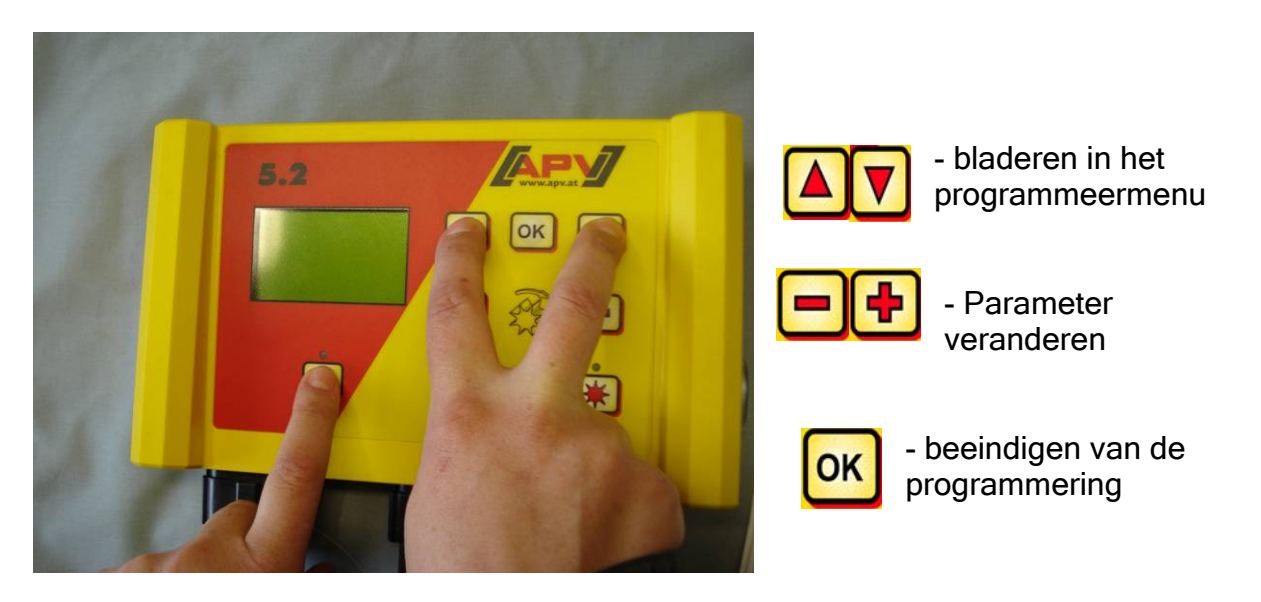

### 6.1 Blazer

Dit menupunt is dan noodzakelijk, wanneer een hydraulisch of een aftakas aangedreven blazer i.p.v. de electrischeblazer is gemonteerd. Bijvoorbeeld de PS 250 M2 kan van electrische naar hydraulische blazer worden uitgevoerd, of de PS 800 M1 heeft standaard een hydraulische blazer.

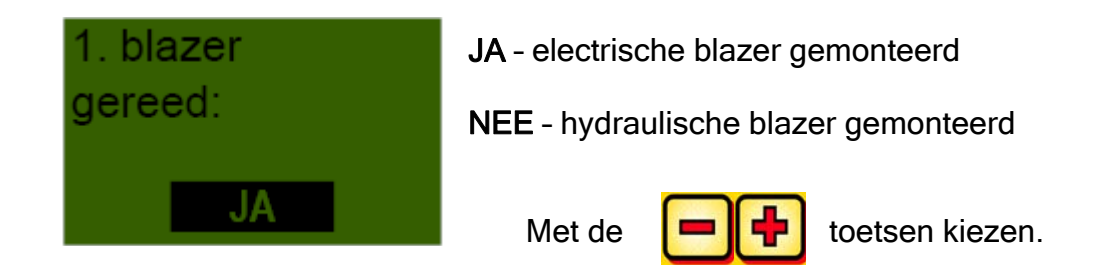

### 6.2 Motoren automatisch aan

Zodra de computer is ingeschakeld kan gezaaid worden. De blazer en de zaaias schakelen zich automatisch in.

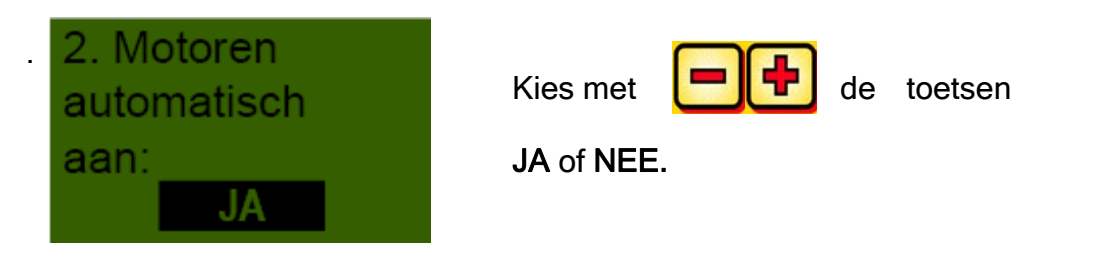

| WALITEIT | VOOR | PROFESSIONEEL | GEBRUIK |
|----------|------|---------------|---------|

### 6.3 Bodemwiel

# 6.4 Bij dit menupunt kan gekozen worden, of met of zonder bodemwiel gewerkt wordt.

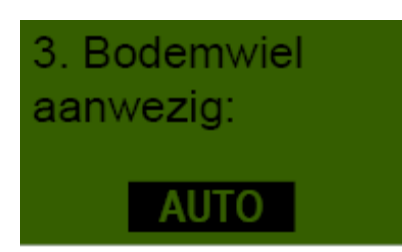

Met de

toetsen kiezen.

Hier kan ook op AUTO gesteld worden, om een automatische erkenning (of met of zonder bodemwiel wordt gewerkt) mogelijk te maken.

### 6.5 Wielsensor

Hier kan gekozen worden, of met de snelheidssensor van de tractor wordt gewerkt.

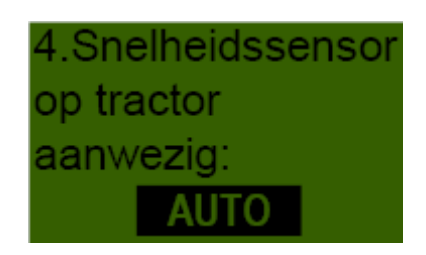

Kies met de

toetsen of

JA/NEE/AUTO.

### 6.6 DIN 9684 Signal

Hier kan gekozen worden, of met de signalen van de tractor gewerkt wordt.

Er zijn 3 verschillende signalen:

- Signal voor de hefinrichting
- Theoretische snelheid (van de aandrijving)
- Werkelijke snelheid (van de wielsensor aan de tractor, wielsensor, of inductie Sensor)

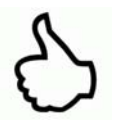

TIP: De vorkeur heeft het theoretische signaal.

Hier stelt men in, of de tractor een snelheidsignaal heeft via de 7 polige Signaalstekker (DIN 9684) .

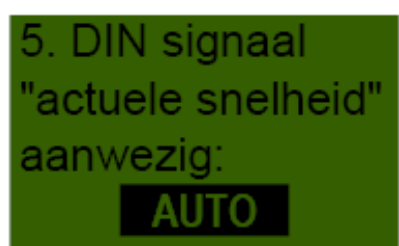

Kiest met de toetsen

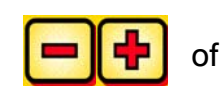

JA/NEE/AUTO.

Hier stelt man in, of een theoretische snelheidssignaal aanwezig is.

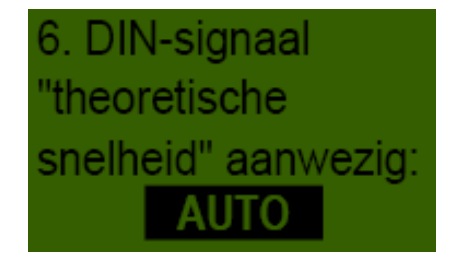

Kiezen met de

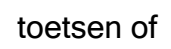

JA/NEE/AUTO.

|                                      | 33 |
|--------------------------------------|----|
| KWALITEIT VOOR PROFESSIONEEL GEBRUIK |    |

### 6.7 Radarsensor

Hier kan gekozen worden, of met of zonder radarsensor wordt gewerkt.

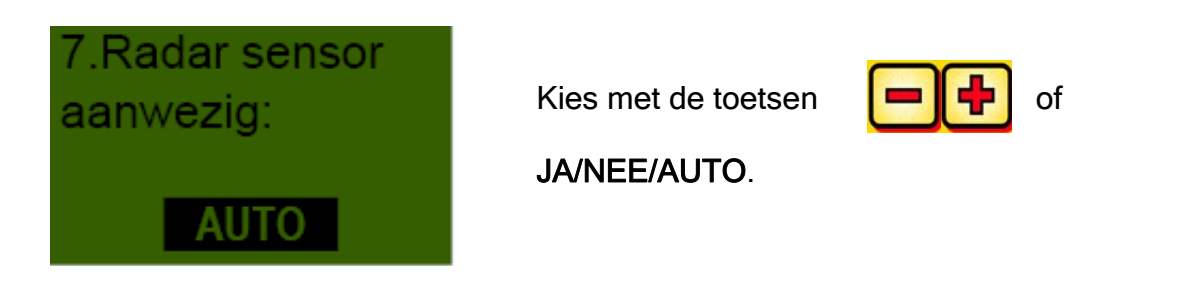

### 6.8 Hefsensor

Wanneer met de hefsignalen van de tractor of een hefsensor gewerkt moet worden, moet hier omgeschakeld worden.

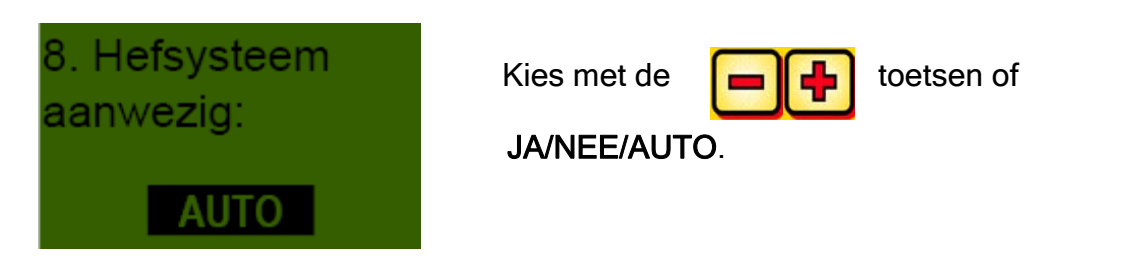

### 6.9 Hefsignaal

Wanneer met het hefsignaal von de tractor of de hefsensor wordt gewerkt, kan hier ingesteld worden, in welke positie zich de hefsensor bevindt. De stand van de Sensoren kan hier worden omgedraaid en daarmee aan de gegevens aangepast worden.

| 9. Signaal level |  |  |  |  |
|------------------|--|--|--|--|
| "Hefsysteem in   |  |  |  |  |
| werkpositie":    |  |  |  |  |
| LO               |  |  |  |  |

Kies met de toetsen

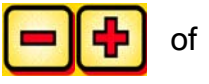

HI of LO (hoog of laag).

### 6.10 Waarschuwingstoon (Zoemer)

In dit menupunt kunt U instellen, of U met akoestische zoemer (b.v..waarschuwingssignaal bij fout meldingen) wilt werken of zonder deze ondersteuning.

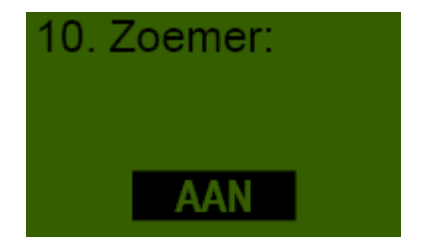

Kies met de

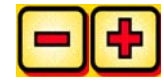

toetsen of

AAN of UIT.

### 6.11 Zaaias-motor

Hier wordt ingesteld, welke aandrijfmotor bediend wordt.

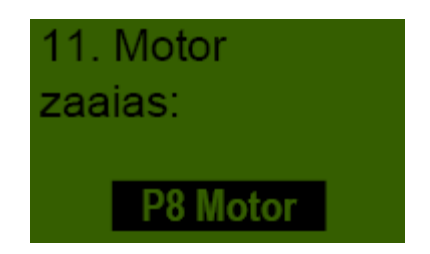

Kies met de

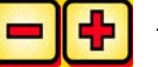

toetsen welke

P8 motor of P16 motor.

P8 motor is op de PS serie met 8 uitlopen emonteerd, de P16 motor op de PS machines met 16 uitlopen.

### 6.12 Druksensor

Hier kan men instellen, of de PS een druksensor (meet de luchtstroom van de hydraulische -blazer) heeft.

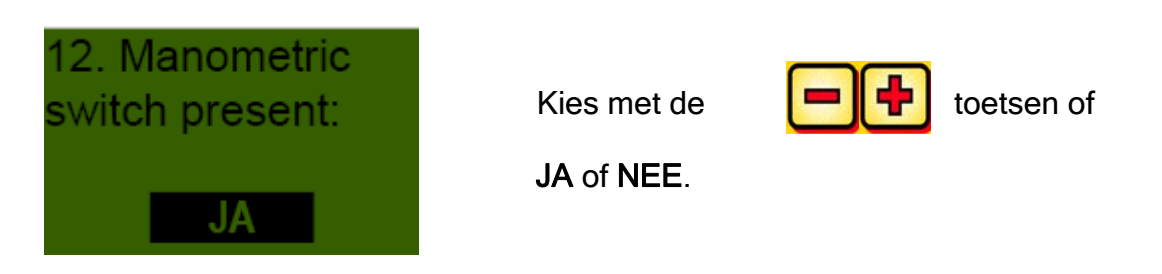

7 Eigen notities

35

# KWALITEIT VOOR PROFESSIONEEL GEBRUIK

Geinspireed door de landbouwers & door professionals gerealiseerd

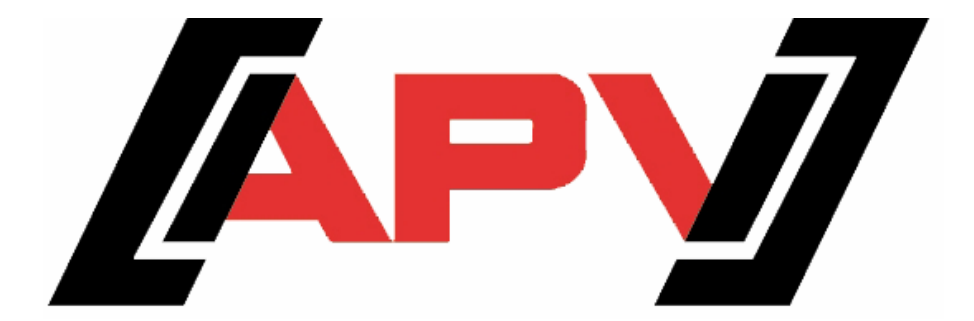

APV Technische Produkte GmbH Dallein 15 A-3753 Hötzelsdorf

> Tel.:+43 (0) 2913 - 8001 Fax.: +43 (0) 2913 - 8002

> > www.apv.at office@apv.at